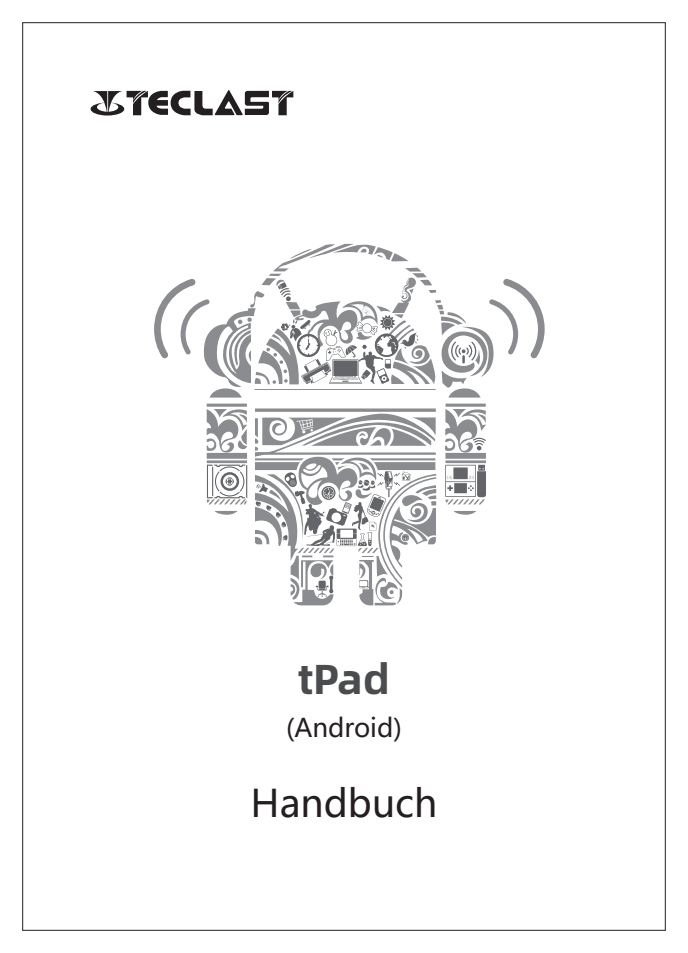

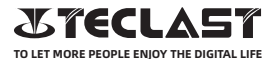

#### Android Benutzerhandbuch Setup-Anleitung

Diese Setup-Anleitung hilft Ihnen bei den ersten Schritten, der Auswahl der Systemsprache, der Zeitzone, der Verbindung mit dem Wi-Fi, dem Einrichten des Benutzernamens und des Gerätenamens.

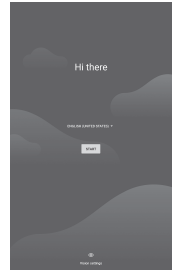

# Tastenfunktionen

U

Wenn das Gerät ausgeschaltet ist, drücken Sie die Netztaste 3 Sekunden lang, um das Gerät einzuschalten.

Wenn das Gerät eingeschaltet ist, drücken Sie kurz die Netztaste, um den Bildschirm ein-/auszuschalten.

©Wenn das Gerät eingeschaltet ist, drücken Sie die Netztaste 3 Sekunden lang, um auf die Schnittstelle zum Herunterfahren zuzugreifen, drücken Sie sie 10 Sekunden lang, um das Gerät zwangsweise herunterzufahren.

Lautstärke+ Taste: Drücken, um die Lautstärke zu erhöhen.
Lautstärke- Taste: Drücken, um die Lautstärke zu verringern

Netztaste:

### Virtuelle Tastenleiste

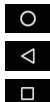

#### HOME-Taste

Sie können auf die Home-Taste, um zum Startbildschirm zurückzukehren

#### Zurück-Taste

Tippen Sie auf die Zurück-Taste, um zur vorherigen Seite zurückzukehren

#### Hintergrund-Taste

Klicken Sie die Taste, Sie können die zuletzt verwendete Apps anzeigen, zwischen ihnen wechseln oder schließen.

#### Menü-Taste Klicken Sie die Taste Screenshot-Taste

Klicken Sie die Taste zum Öffnen des Menüs.

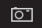

.

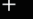

Lautstärke + Lautstärke erhöhen

Lautstärke -Lautstärke verringen

### Kontrollzentrum

Klicken Sie die Taste, um einen Screenshot des aktuellen Bildschirms zu erstellen.

| Θ          | Administrator | Klicken Sie die Taste und Sie können zwischen lokalen Benutzerkontos wechseln. |
|------------|---------------|--------------------------------------------------------------------------------|
| •          | Einstellungen | Klicken Sie die Taste, um auf die Systemeinstellungen zuzugreifen.             |
| 43%        | Akku          | Klicken Sie die Taste, um auf die Akkueinstellungen zuzugreifen.               |
| TPad-5G -  | Wi-Fi         | Klicken Sie die Taste, um Wi-Fi ein-/auszuschalten.                            |
| *<br>**    | Bluetooth     | Klicken Sie die Taste, um Bluetooth ein-/auszuschalten.                        |
| ∎¢) ∎(×    | Profile       | Klicken Sie die Taste, um die Lautstärke schnell anzupassen.                   |
| *          | Flugmodus     | Klicken Sie die Taste, um den Flugmodus zu ein-/auszuschalten.                 |
| $\Diamond$ | Autodrehung   | Klicken Sie die Taste, um die Autodrehung ein-/auszuschalten.                  |
| R          | GPS           | Klicken Sie die Taste, um GPS ein-/auszuschalten.                              |
| 2          | Miracast      | Klicken Sie die Taste, um Miracast ein-/auszuschalten.                         |

# Wi-Fi Verbindung

1. Öffnen Sie Einstellungen und gehen Sie zu Netzwerk- & Interneteinstellung.

 Schalten Sie Wi-Fi ein, wählen Sie ein drahtloses Netzwerk und geben Sie das Netzwerkpasswort ein, um eine Verbindung herzustellen.

# Zellulare Verbindung

1. Legen Sie die SIM-Karte ein und aktivieren Sie das System.

2. Öffnen Sie Einstellungen und gehen Sie zu Netzwerk- und Interneteinstellungen.

3. Tippen Sie auf die virtuelle Taste für zellulare Daten. \*Gilt nur für unterstützte Geräte.

# **Bluetooth-Verbindung**

1.Öffnen Sie Einstellungen und gehen Sie zur Einstellung verbundenes Gerät.

2.Aktivieren Sie Bluetooth und das System sucht automatisch nach Bluetooth-Geräten in der Nähe.

3.Klicken Sie auf das zu verbindende Bluetooth-Gerät und wählen Sie Pair im Popup-Menü aus.

4.Warten Sie, bis das Bluetooth-Gerät die Verbindung bestätigt. \*Gilt nur für unterstützte Geräte.

# Display

Öffnen Sie Einstellungen und gehen Sie zur Einstellung Display.

1. Helligkeit: Schieben Sie den Balken, um die Bildschirmhelligkeit anzupassen.

2. Hintergrundbild: Stellen Sie das Hintergrundbild ein.

- 3. Ruhezustand: Bildschirm-Timeout einstellen.
- 4. Schriftgröße: Stellen Sie die Größe der Systemschriftarten ein.

5. Autodrehung: Sie können die aktuelle Bildschirmausrichtung sperren oder der Bildschirm automatisch basierend auf der Geräteausrichtung dreht.

## Ton

Öffnen Sie Einstellungen und gehen Sie zur Ton-Einstellung. 1.Lautstärke: Schieben Sie den Balken, um die Lautstärke von Medien.

Alarm und Klingelton einzustellen.

2.Benachrichtigung: Benachrichtigungston einstellen.

3.Klingelton: Klingelton für eingehende Anrufe einstellen.

4. Andere Töne: Sperrbildschirm- und Berührungston einstellen

### HDMI

Schalten Sie den Fernseher ein und stellen Sie die Eingangsquelle auf HDMI, schließen Sie das Gerät mit einem HDMI-Kabel an den Fernseher an.

1. Modus: Bildschirmauflösung und Bildwiederholfrequenz einstellen.

2. Zoom & Skalieren: Zoom ein-/ausschalten und das

Bildseitenverhältnis anpassen.

3. Bildschirm-Anpassungs-Kompensation: Feinabstimmung des Display-Seitenverhältnisses.

## Akkustatus

Öffnen Sie Einstellungen und gehen Sie zu Batterieeinstellung, um den Batterieverbrauch anzuzeigen.

Akku-Anzeige: Schalten Sie den Schalter um, um den Akkustand in Prozent anzuzeigen.

# Verbindung mit PC

Das Gerät kann über ein USB-Kabel mit einem PC verbunden werden, um Daten auf dem Gerät zu kopieren oder zu löschen.

 Mit den Betriebssysteme, einschließlich Windows 7 und höher, installieren automatisch MTP-Treiber, wenn das Gerät an einen PC

angeschlossen wird.

2. Bei Windows XP muss Windows Media Player 11 soll es installiert sein, bevor das Gerät angeschlossen werden kann.

# Anwendungen

Öffnen Sie Einstellungen und gehen Sie zu Anwendungseinstellungen, um Apps zu deinstallieren, Cache und Daten zu bereinigen und das Schließen von Apps zu erzwingen.

1.Anwendungen von Drittanbietern: können deinstalliert werden. 2.Systemanwendungen: können nicht deinstalliert werden.

### Benutzer

Öffnen Sie Einstellungen und gehen Sie zu Benutzereinstellung. 1.Das System unterstützt die Anmeldung mehrerer Benutzer. 2.Jeder Benutzer kann seine persönlichen Anwendungen und Inhalte einstellen.

# Standort

Öffnen Sie Einstellungen und gehen Sie zur Standorteinstellung. 1.Klicken Sie den Standort-Verwenden-Schalter, um die

Standortdienste ein-/auszuschalten.

2.Zeigen Sie die letzten Standortanfragen an und konfigurieren Sie die Standortberechtigung auf App-Basis.

# Sicherheit

Öffnen Sie Einstellungen und gehen Sie zur Datenschutz-Einstellung. 1.Bildschirmsperre Modus: Wählen Sie zwischen Streifen-, Muster-, Pinund Passwortmodus.

2. Unbekannte Quelle: Installation von Apps aus unbekannten Quellen zulassen/verweigern.

# Datenschutz

Öffnen Sie Einstellungen und gehen Sie zur Sprache und Eingabe Einstellung.

1. Sprache: Wählen Sie die Systemsprache aus.

2. Eingabe: Wählen Sie die Standard-Systemeingabemethode und deren entsprechenden Einstellungen.

# Kontenverwaltung

Öffnen Sie Einstellungen und gehen Sie zur Konten-Einstellung. 1.Fügen Sie Konten für installierte Anwendungen hinzu. 2.Verwalten Sie die Datensynchronisierung für bestehende Konten.

# Zurücksetzen auf die Standardwerte

 Diffnen Sie Einstellungen und gehen Sie zu Systemeinstellung, erweitert, Optionen Zurückstellen, um das Gerät auf Standardwerte zurückzusetzen.

2. Beim Zurücksetzen auf die Standardwerte werden alle persönlichen Daten gelöscht. Bitte sichern Sie Ihre Daten vor dem Zurücksetzen.

# Datum und Uhrzeit

Öffnen Sie Einstellungen und gehen Sie zu Datum und Uhrzeit. 1.Automatisches Datum und Uhrzeit: Klicken Sie hier, damit die lokale Zeit automatisch synchronisiert, wenn das Gerät mit dem Internet verbunden ist. Sie können das Datum und die Uhrzeit manuell einstellen, indem Sie diese Funktion deaktivieren.

2.Automatische Zeitzone: Klicken Sie hier, damit die lokale Zeitzone automatisch synchronisiert, wenn das Gerät mit dem Internet verbunden ist. Sie können die Zeitzone manuell einstellen, indem Sie diese Funktion deaktivieren.

3.24-Stunden-Format: Wählen Sie eines zwischen AM/PM aus und stellen Sie auf 24-Stunden-Anzeigeformaten.

# **USB-OTG-Funktion**

Dieses Gerät unterstützt die USB-OTG-Funktion zum Austausch von Daten mit anderen tragbaren Geräten (Flash-Laufwerk, mobile Festplatte, Maus und Tastatur).

1. Die anderen Geräte müssen über ein OTG-Kabel an dieses Gerät angeschlossen werden.

2. Ďie Batterievolume muss über 50% sein, während Sie die OTG-Funktion verwenden. Für Geräte mit hohem Stromverbrauch ist eine separate Stromversorgung erforderlich.

# **Charger Specifications**

Ocharger specs should match the input voltage/current shown on the back of the

©Please only use chargers that meets the above specification

©Please do a full recharge every 3 months if the product is going to stay unused for an extended period

© For first use after storage, the product may require a 30 minute charging session before charging status is indicated.

Table of hazardous substances contained in the product.

| Component                                                                                                    |      | Hazar |      |          |       |        |  |
|----------------------------------------------------------------------------------------------------|------|-------|------|----------|-------|--------|--|
| name                                                                                                    | (Pb) | (Hg)  | (Cd) | (Cr(VI)) | (PBB) | (PBDE) |  |
| Device                                                                                                    | ×    | 0     | 0    | 0        | 0     | 0      |  |
| Digital player                                                                                                    | 0    | 0     | 0    | 0        | 0     | 0      |  |
| The sheet is made according to S/711364.<br>O1 Means the content of this hazardous substances is under the limitation of GB/T 26572.<br>X1 Means the content of this hazardous substances is over the limitation of GB/T 26572. |      |       |      |          |       |        |  |

| Component   | Ha |  |  |
|-------------|----|--|--|
| Device      |    |  |  |
| Accessories |    |  |  |

This table is proposed in accordance with the provision of SI/T11364. X: Indicate that said hazardous substance contained in at least one of the homogeneous materials used for this part is above the limit requirement of GB/T 26572

O: Indicate that said hazardous substance in all of the homogeneous materials for this part is below the limit requirement of GB/T 26572.

This series of products implement the national standard: GB 28380-2012 (Microcomputer Energy Efficiency Limit and Energy Efficiency Grade) Guangzhou Shangke Information Technology Limited Teclast official website: http://www.teclast.com Technical support: aftersales@sk1999.com Made In China

Scan the OR code for more information

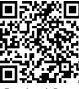

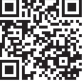

TPDBM8GSMW1I

©2021 Guangzhou Shangke Information Co. Ltd. All rights reserved.